# <u>Advanced NW ボード</u> ログデータ取得方法手順書

2020年3月7日

UPS ソリューションズ株式会社

|     |                  |    |     |     |         | UPS Security & Safety Solution                |
|-----|------------------|----|-----|-----|---------|-----------------------------------------------|
| 文書名 | UPS ログデータ取得方法手順書 | 版数 | 1.0 | 作成者 | UPSS 青木 | Service & Support provider<br>UPSソリューションズ株式会社 |

#### ●変更履歴

| 版数  | 日付       | 変更内容 |
|-----|----------|------|
| 1.0 | 2020/3/7 | 新規作成 |
|     |          |      |
|     |          |      |
|     |          |      |

| 文書名し | JPS 🗠 |
|------|-------|
|------|-------|

UPSS 青木

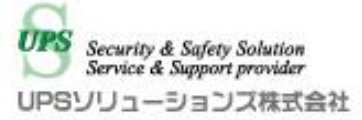

# 1. ログイン

Web ブラウザより該当 UPS の IP アドレスを入力下さい。 以下画面が表示されましたら、ユーザ名・パスワードを入力頂き ログイン下さい。

| Advanced NW board |  |  |  |  |  |  |  |
|-------------------|--|--|--|--|--|--|--|
| ユーザ名:<br>バスワード:   |  |  |  |  |  |  |  |
| <u>ログイン</u>       |  |  |  |  |  |  |  |
| 暗号化ログインへ          |  |  |  |  |  |  |  |

|     |                  |    |     |     |         | UPS Security & Safety Solution                |
|-----|------------------|----|-----|-----|---------|-----------------------------------------------|
| 文書名 | UPS ログデータ取得方法手順書 | 版数 | 1.0 | 作成者 | UPSS 青木 | Service & Support provider<br>UPSソリューションズ株式会社 |

### 2. ログ設定

アクセス後、画面左のメニューバーより、以下「ログ設定」をクリック下さい。

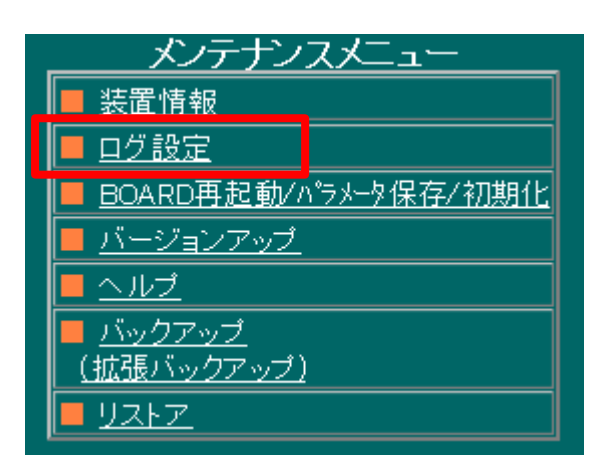

| 文書名 | UPS ログデータ取得方法手順書 | 版数 | 1.0 | 作成者 | UPSS 青木 | UPSソリューションス株式会社 |
|-----|------------------|----|-----|-----|---------|-----------------|
|     |                  |    |     |     |         |                 |

Security & Safety Solution

ログ設定画面が表示されましたら、以下「一括ダウンロード」をクリック下さい。 ※ご使用のバージョンによっては「一括ダウンロード」のタブが無い場合がございます。 その際は、9種類のログの内、最低限下記5種類のログをお送りください。 「イベントログ」「計測ログ」「CGI ログ」「UPS ログ」「スクリプトログ」

| [~ル]      |         |          |                                 |              |       |        |          |           |
|-----------|---------|----------|---------------------------------|--------------|-------|--------|----------|-----------|
| 口代话题      | +17     |          | <b>_</b>                        | メール送信        |       | syslog |          |           |
|           | גרע     | 一括ダウンロード | 敌示                              | 自動送信         | 手動送信  | 送信     | 機能       | 重要度       |
| イベントログ    | 100KE   | 実行       | 表示                              | ■送信する        | 実行    | ■送信する  | local0 🗸 | warning 🗸 |
| 計測ログ      | 100KE   | 実行       | 表示                              | ■送信する        | 実行    | ■送信する  | local0 🗸 | warning 🗸 |
| SNMPログ    | 100KE   | 実行       | 表示                              | ■送信する        | 実行    | ■送信する  | local0 🗸 | warning 🗸 |
| CGIログ     | 100KE   | 実行       | 表示                              | ■送信する        | 実行    | ■送信する  | local0 🗸 | warning 🗸 |
| FTPsvログ   | 100KE   | 実行       | 表示                              | ■送信する        | 実行    | ■送信する  | local0 🗸 | warning 🗸 |
| CuiMenuログ | 100KE   | 実行       | 表示                              | ■送信する        | 実行    | ■送信する  | local0 🗸 | warning 🗸 |
| UPSログ     | 100KE   | 実行       | 表示                              | ■送信する        | 実行    | ■送信する  | local0 🗸 | warning 🗸 |
| スクリプトログ   | 100KE   | 実行       | 表示                              | ■送信する        | 実行    | ■送信する  | local0 🗸 | warning 🗸 |
| 管理プロセスログ  | 100KE   | 実行       | 表示                              | ■送信する        | 実行    | ■送信する  | local0 🗸 | warning 🗸 |
|           | eveload |          | 一<br>一<br>一<br>一<br>一<br>一<br>一 | vority)(士識別) | スとしての | 山体田レナヤ | n        |           |

| 文書名 | UPS ログデータ取得方法手順書 | 版数 | 1.0 | 作成者 | UPSS 青木 | UP |
|-----|------------------|----|-----|-----|---------|----|
|-----|------------------|----|-----|-----|---------|----|

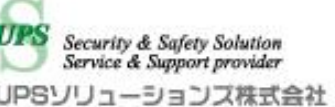

## 3. ログデータ取得

「ここをクリックしてください」にカーソルを併せて右クリック、「対象をファイルに保存」 ボタンを クリック下さい。 ログデータが保存されます。

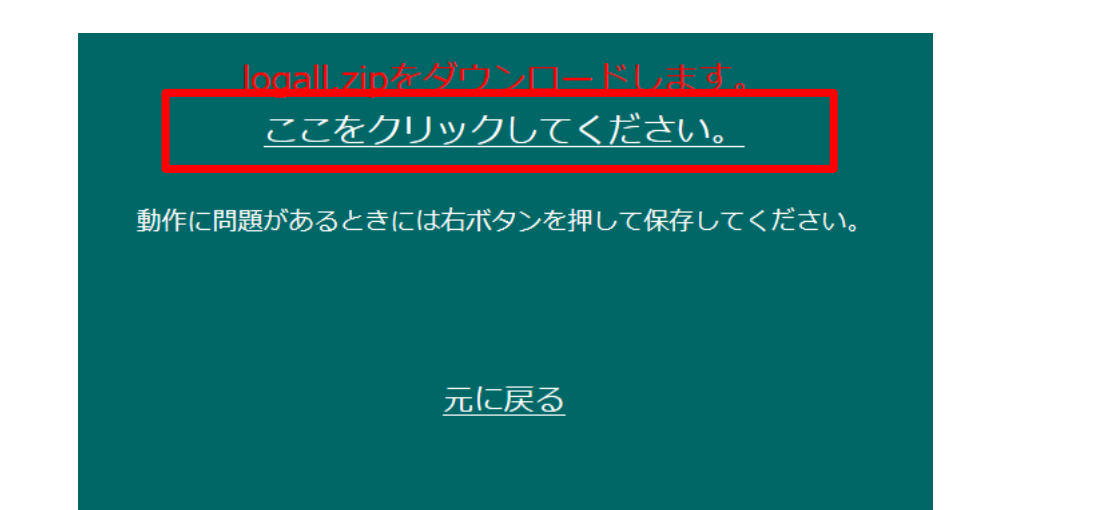

| logall.zipをダウンロー<br>ここをクリックしてく |       |                         |  |
|--------------------------------|-------|-------------------------|--|
| 動作に問題があるときには右ボタンを押             | 申して保存 | 新しいタブで開く<br>新しいウィンドウで開く |  |
|                                |       | 新しい InPrivate ウィンドウで開く  |  |
| <u>元に戻る</u>                    |       | 対象をファイルに保存              |  |
|                                |       | リンクのコピー                 |  |
|                                |       | 印刷                      |  |
|                                |       | リーディングリストに追加            |  |
|                                |       | このリンクについて Cortana に質問する |  |
|                                |       | 音声で読み上げる                |  |
|                                |       | ソースの表示                  |  |
|                                |       | 要素の検査                   |  |
|                                |       |                         |  |